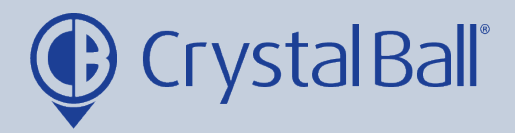

## A Guide to running a Timesheet report

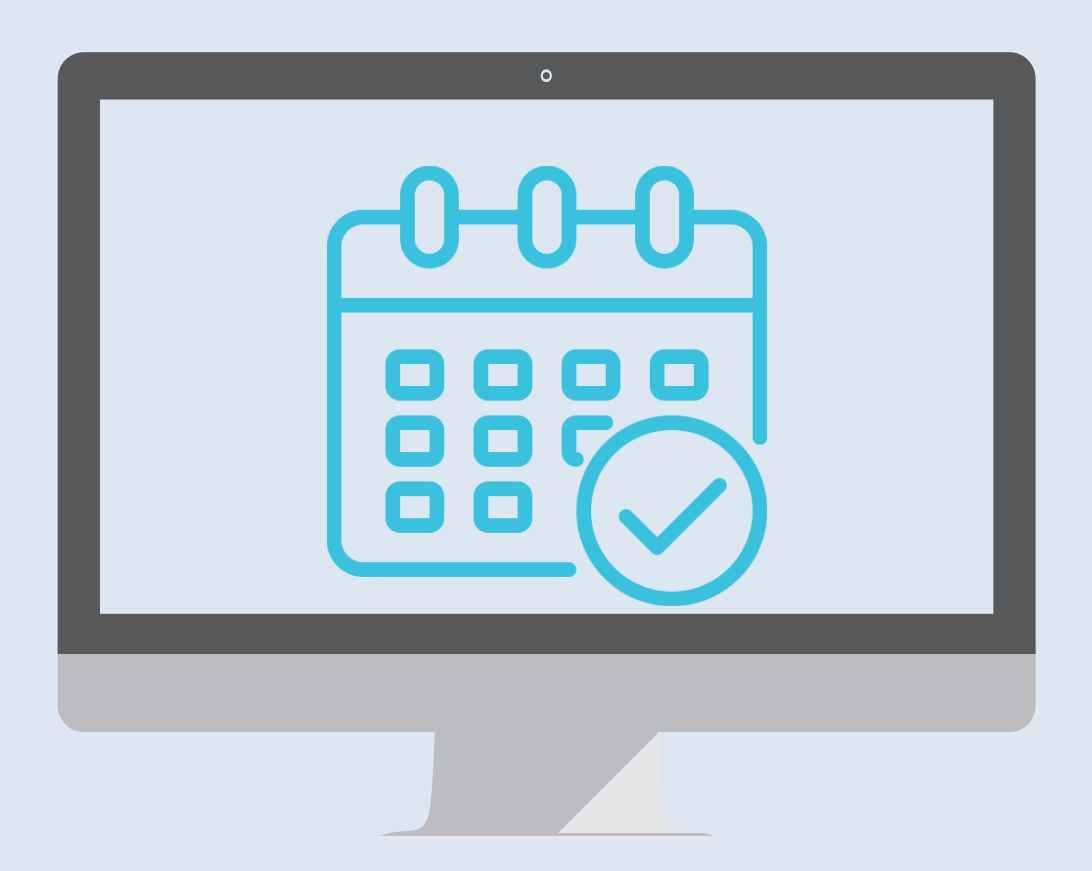

Washbrook House, Talbot Road, Manchester, M32 OFP I Phone: 0330 995 9550

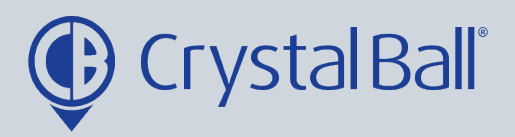

## What is a 'Timesheet' report?

A timesheet report allows you to extract data for a vehicle for 1 week, showing start and finish times, hours worked, and providing a journey breakdown for each day Mon – Sun. This report will be downloaded in Excel.

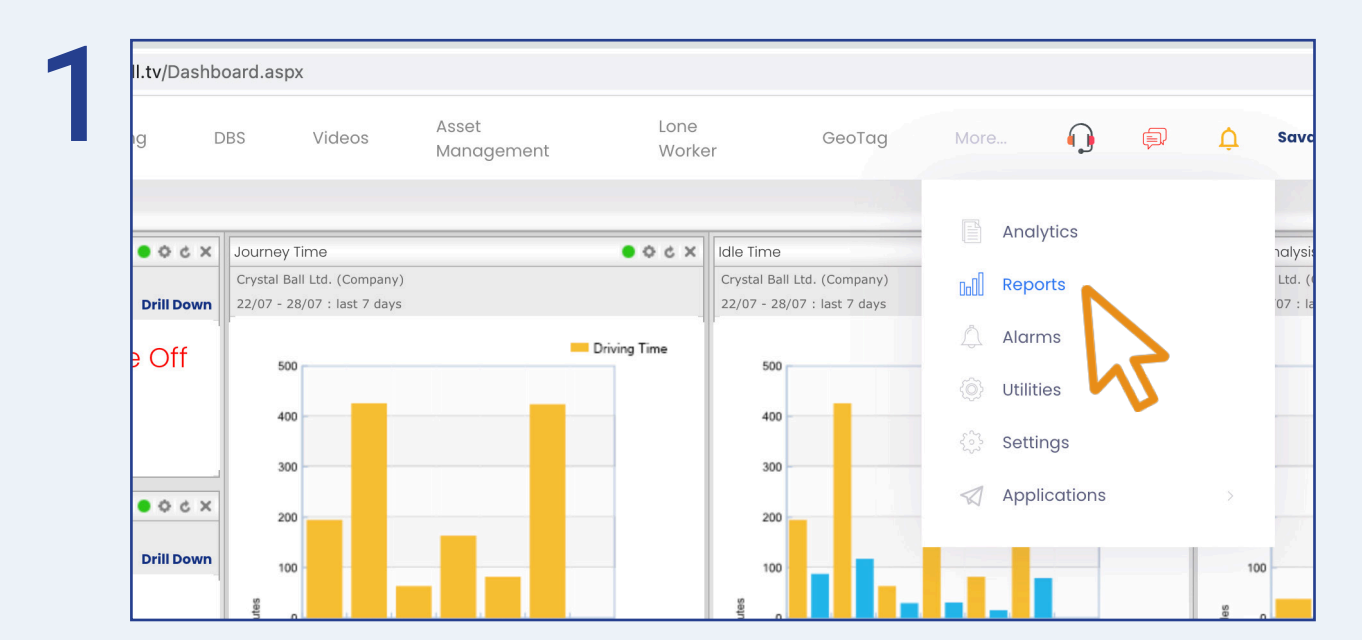

First, select 'More' and then 'Reports'.

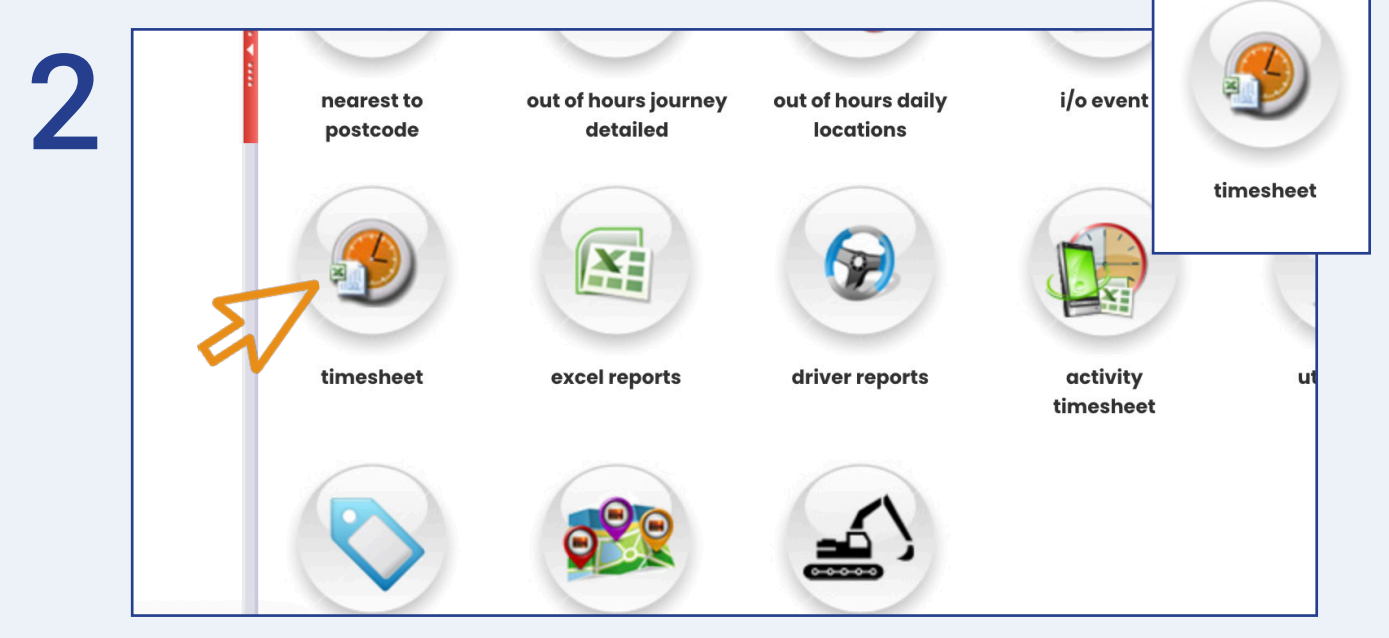

Once in 'Reports', select 'timesheet'.

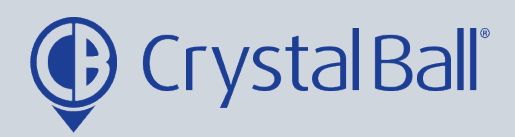

| Туре                             |                           |                            |
|----------------------------------|---------------------------|----------------------------|
| Report                           | Weekly Timesheet (Excel)  | ~                          |
| Range                            |                           |                            |
| Category                         | Device                    | ▼                          |
| Selection                        | Select a value            | Soloct a value             |
| Week                             | This Week (26/07 - 01/08) | ✓ SV18 ZPF - Jon Morgan SC |
| Filters                          |                           | T4 TJM                     |
| Working Day                      |                           | YE19 GFG - Tara SC         |
| Filter Duration                  | 0 (Minutes)               |                            |
| Filter Distance Cancel Execute R | eport                     |                            |

Select the vehicle and the week you would like to pull the timesheet report for. There are various filters you can apply at the bottom. If you would like the report to only pull data for your set working hours then you should tick the 'Working Day' filter (this will only work if the Crystal Ball support team have set up working hours for your account, please contact them if you would like this setting up). You can also filter by duration and distance, and this will exclude any journeys that do not meet these filters.

Click 'Execute Report'.

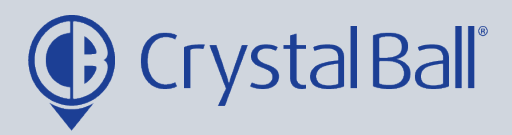

| Crystarball                                             | Weekly Total                    | Mon                 | Tue                   | Wed                | Thu                     | Fri                | Sat   | Sun   |
|---------------------------------------------------------|---------------------------------|---------------------|-----------------------|--------------------|-------------------------|--------------------|-------|-------|
| Number of trips:                                        | 0                               | 0                   | 0                     | 0                  | 0                       | 0                  | 0     | 0     |
| Total travel time (hh:mm):                              | 00.00                           | 00.00               | 00.00                 | 00.00              | 00.00                   | 00.00              | 00.00 | 00.00 |
| Total distance (miles):                                 | 0                               | 0                   | 0                     | 0                  | 0                       | 0                  | 0     | 0     |
| Average speed (mph):                                    | 0                               | 0                   | 0                     | 0                  | 0                       | 0                  | 0     | 0     |
| Maximum speed (mph):                                    | 0                               | 0                   | 0                     | 0                  | 0                       | 0                  | 0     | 0     |
| Nominal fuel consumption (mpg):                         | 0                               | 0                   | 0                     | 0                  | 0                       | 0                  | 0     | 0     |
| Expected fuel used (gals):                              | 0                               | 0                   | 0                     | 0                  | 0                       | 0                  | 0     | 0     |
| Expected fuel used (litres):                            | 0                               | 0                   | 0                     | 0                  | 0                       | 0                  | 0     | 0     |
| Estimated fuel cost ():                                 | 0                               | 0                   | 0                     | 0                  | 0                       | 0                  | 0     | 0     |
| Start of first trip:                                    | N/A                             | N/A                 | N/A                   | N/A                | N/A                     | N/A                | N/A   | N/A   |
| End of last trip:                                       | N/A                             | N/A                 | N/A                   | N/A                | N/A                     | N/A                | N/A   | N/A   |
| Total shift duration (hh:mm):                           | 00:00                           | 00:00               | 00:00                 | 00:00              | 00:00                   | 00:00              | 00:00 | 00:00 |
| Arrival at first location:                              | N/A                             | N/A                 | N/A                   | N/A                | N/A                     | N/A                | N/A   | N/A   |
| Departure from last location:                           | N/A                             | N/A                 | N/A                   | N/A                | N/A                     | N/A                | N/A   | N/A   |
| 'On-site' shift duration (hh:mm):                       | 00:00                           | 00:00               | 00:00                 | 00:00              | 00:00                   | 00:00              | 00:00 | 00:00 |
| 'Timesheet' Work Time (dd:hh:mm):                       | 00:00:00                        | 00:00               | 00:00                 | 00:00              | 00:00                   | 00:00              | 00:00 | 00:00 |
| Odometer during monitored hours:                        | 0.00                            | 0.00                | 0.00                  | 0.00               | 0.00                    | 0.00               | 0.00  | 0.00  |
| Odometer outside monitored hours:                       | 0.00                            | 0.00                | 0.00                  | 0.00               | 0.00                    | 0.00               | 0.00  | 0.00  |
| Overall total:                                          | 0.00                            | 0.00                | 0.00                  | 0.00               | 0.00                    | 0.00               | 0.00  | 0.00  |
| The contents of this report are supplied for informatic | on only. While every attempt is | made to ensure accu | iracy, Crystal Ball I | imited cannot acco | apt liability for any e | rrors or omissions |       |       |

The timesheet report will then download as an excel spreadsheet and display multiple tabs at the bottom of the spreadsheet.

The first tab shows a summary for the week whilst the other tabs provide journey details broken down by each day.

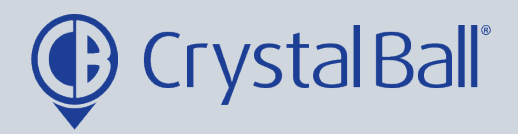

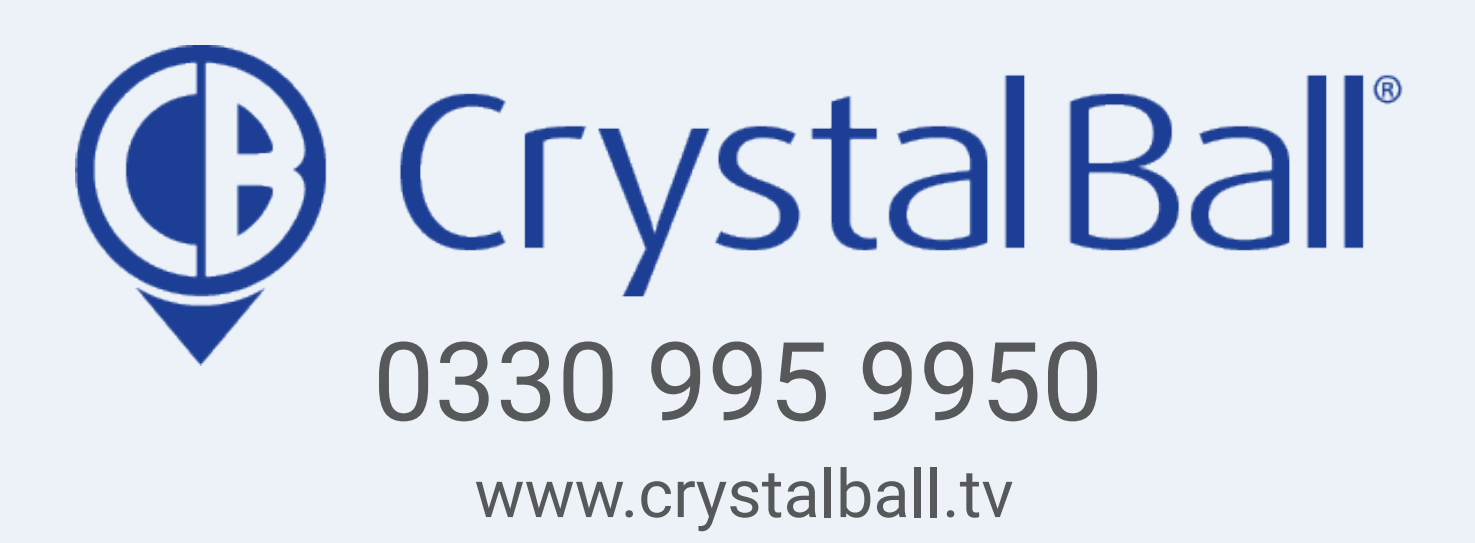

Washbrook House, Talbot Road, Manchester, M32 OFP I Phone: 0330 995 9550